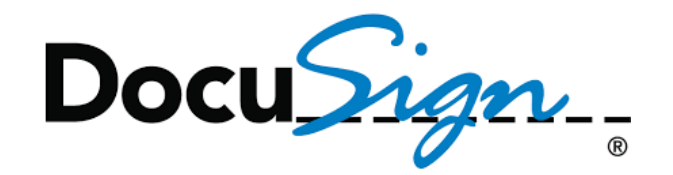

## How to Change Template Matching Percent

- 1. Click on the link below to connect you to the WisDOT Production Environment in DocuSign https://www.docusign.net/Member/MemberLogin.aspx
- 2. Type in your email address and your password that you registered in DocuSign
- 3. Click LOG IN

| Netro // Mark // Mark // M | pi D · i Dirodigin Inc. (US) C i Dirodigin · i · · · · · · · · · · · · · · · · ·                                                                                                    | Go Mobile<br>Same account.                                                                |  |
|----------------------------------------------------------------------------------------------------|----------------------------------------------------------------------------------------------------|-------------------------------------------------------------------------------------------|--|
| remend by BoracSpr.                                                                                                    | Log in   CR LOG IN USING   Image: State State | All synchronized<br>DOWNLOAD THE FREE MOBILE APP<br>Available on 105, Android and Windows |  |

4. Click Down Arrow

| onvert • 🔂 Select             |                                                                                                    |                                                 |
|-------------------------------|----------------------------------------------------------------------------------------------------|-------------------------------------------------|
| WI Dept. of<br>Transportation | Manage Send Dashboards Reports                                                                                          | Wisconsin Department of Transportatic<br>198709 |
|                               | Get Signatures Sign a document @ Need Help?                                                                             |                                                 |
|                               | Line box 😌 🗟 🖉 🛆 🖉 🝊 Line Line Line Line Line Line Line Line                                                            | ansp<br>ov                                      |
|                               | Upload Cloud Document Michael Baumanu                                                                                   | n                                               |
|                               | Document Status     Click on an icon to filter your documents by their current status       1 4     0 0     0 4     3 4 |                                                 |
|                               | Awaiting My Expiring Soon Out for Signature Completed 4 documents you signed list doc signed 16/2016                    |                                                 |
|                               | Need Help? 1 competed signature requisation for the sent 1%/2016                                                        | ests                                            |
|                               | Visit<br>DouuSign How-To Questions in<br>Swore Visitors Templates                                                       |                                                 |
|                               | Support * Vuelos * Commany * Signer Roles<br>Envelope Management                                                        |                                                 |

Note: Once you click LOG IN, DocuSign will open and you will be at your homepage.

## 5. Click Preferences

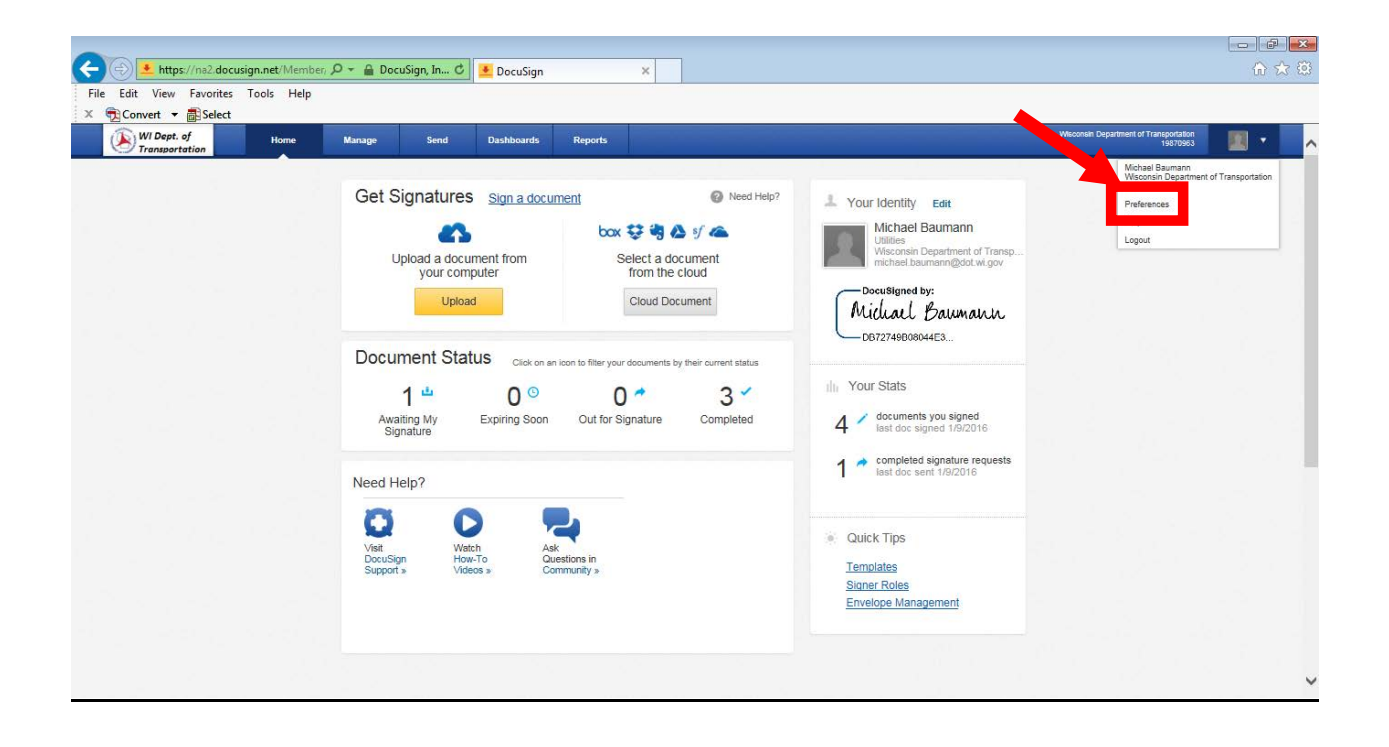

6. Click Template Matching

| File Edit View Favorites      | Tools Help | p                      |                     | a,                        |         |                    |                |                                                    |  |
|-------------------------------|------------|------------------------|---------------------|---------------------------|---------|--------------------|----------------|----------------------------------------------------|--|
| 🗴 📆 Convert 👻 🚮 Select        |            | 4                      |                     |                           |         |                    |                |                                                    |  |
| WI Dept. of<br>Transportation | Home       | Manage                 | Send                | Dashboards                | Reports |                    |                | Wisconsin Department of Transportation<br>19870963 |  |
| Member Profile                |            |                        |                     |                           | Account | Permissions Addres | s Sharing      |                                                    |  |
| Personal Info                 |            |                        |                     |                           |         |                    |                |                                                    |  |
| My Account Address            | P          | Personal Info for Mich | ael Baumann         |                           |         |                    |                |                                                    |  |
| Sharing                       |            | Email                  | michael.baumann@    | gdot.wi.gov               |         |                    | In Group(s)    |                                                    |  |
| Connected Apps                |            |                        | Michael Deverses    |                           |         |                    | Borrow         |                                                    |  |
| Names Available               |            | Name                   | Michael Baumann     |                           |         |                    | Environmental  |                                                    |  |
| Manage Identity               |            | Company                | Wisconsin Departm   | nent of Transportat       |         |                    | Real Estate    |                                                    |  |
| Manage Email Notifications    |            | Job Title              | Utilities           |                           |         |                    | LI TEST        |                                                    |  |
| Time Zone                     |            |                        | -                   |                           |         |                    | Administrators |                                                    |  |
| Change Password               |            | Permission Profile     | Account Administrat | or V                      |         |                    | Everyone       |                                                    |  |
| Change Email                  |            | Language               | English US (en)     | ~                         |         |                    |                |                                                    |  |
| Member Ontion                 |            |                        |                     | (* - Required information | 9       |                    |                |                                                    |  |
| Deschalaria                   |            |                        |                     |                           |         |                    |                |                                                    |  |
| Address F                     |            |                        |                     |                           |         | Sama Canad         |                |                                                    |  |
|                               |            |                        |                     |                           |         | Jave Galicei       |                |                                                    |  |
| Template Matching             |            |                        |                     |                           |         |                    |                |                                                    |  |
|                               |            |                        |                     |                           |         |                    |                |                                                    |  |
| Account Administration        |            |                        |                     |                           |         |                    |                |                                                    |  |
| Branding                      |            |                        |                     |                           |         |                    |                |                                                    |  |
| Billing                       |            |                        |                     |                           |         |                    |                |                                                    |  |
| Envelope Cristom Fields       |            |                        |                     |                           |         |                    |                |                                                    |  |
| Features                      |            |                        |                     |                           |         |                    |                |                                                    |  |
| Reminders & Expirations       |            |                        |                     |                           |         |                    |                |                                                    |  |
| Users                         |            |                        |                     |                           |         |                    |                |                                                    |  |
| Groups                        |            |                        |                     |                           |         |                    |                |                                                    |  |
| Permission Profiles           |            |                        |                     |                           |         |                    |                |                                                    |  |
| Envelope Publish              |            |                        |                     |                           |         |                    |                |                                                    |  |
| Locked Out Users              |            |                        |                     |                           |         |                    |                |                                                    |  |
| Disclosure                    |            |                        |                     |                           |         |                    |                |                                                    |  |
| Application Marketplace       |            |                        |                     |                           |         |                    |                |                                                    |  |
|                               |            |                        |                     |                           |         |                    |                |                                                    |  |

- 7. Change Template Matching Sensitivity to 50%
- 8. Click Save

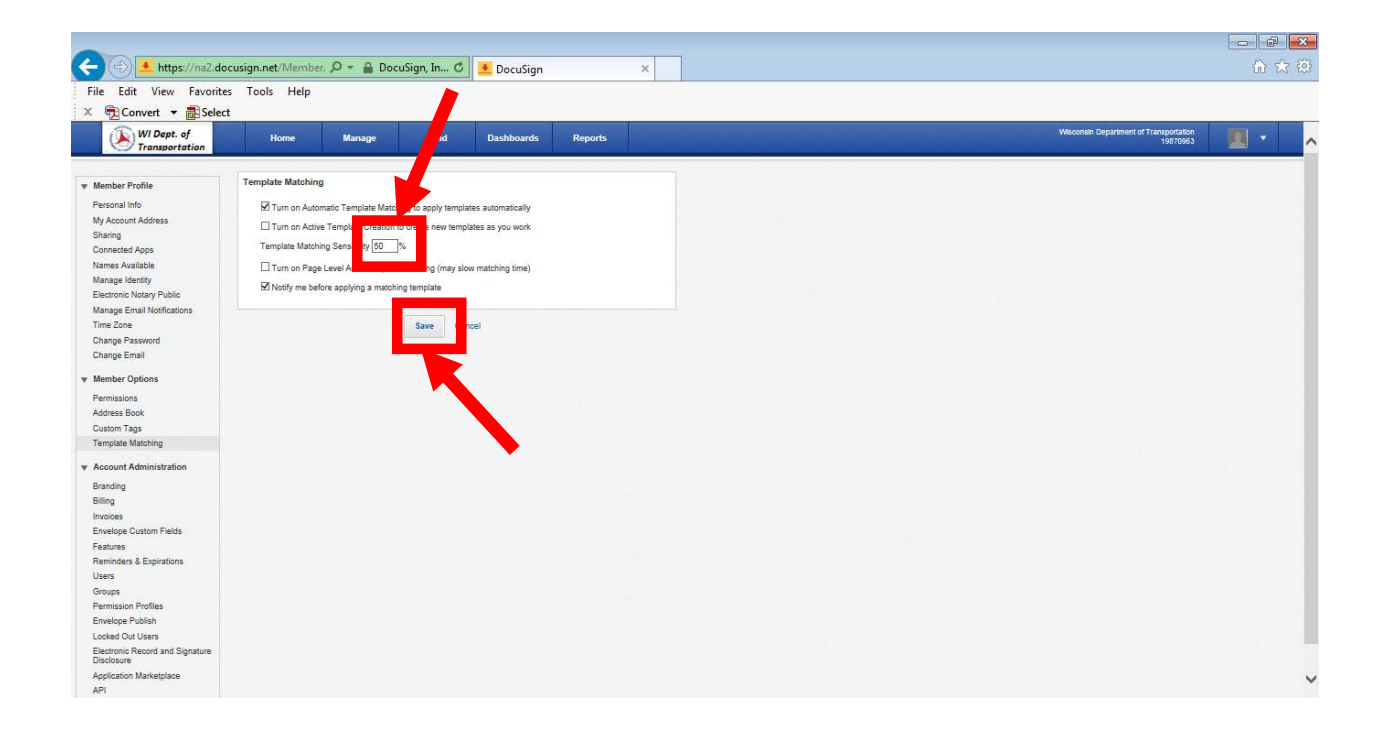

9. Click Home or Manage or Logout of DocuSign

| 🔶 🔿 👱 https://na2.docu                        | sign.net/Meml | per, 🔎 👻 🔒 Do        | cuSign, In 🖒        | 🛃 DocuSign               |         | ×           |         |                    |  |                                                   | 100 | - ₽ |
|-----------------------------------------------|---------------|----------------------|---------------------|--------------------------|---------|-------------|---------|--------------------|--|---------------------------------------------------|-----|-----|
| File Edit View Favorites                      | Tools Help    |                      |                     |                          |         |             |         |                    |  |                                                   |     |     |
| 🛛 📆 Convert 👻 🚮 Select                        |               |                      |                     |                          |         |             |         |                    |  |                                                   |     |     |
| WI Dept. of<br>Transportation                 | Home          | Manage               | Send                | Dashboards               | Reports |             |         |                    |  | Wisconsin Department of Transportation<br>1987096 |     | •   |
| Member Profile                                |               |                      |                     |                          | Account | Permissions | Address | Sharing            |  |                                                   |     |     |
| Personal info                                 |               |                      |                     |                          |         |             |         |                    |  |                                                   |     |     |
| My Account Address                            | P             | ersonal Info for Mic | hael Baumann        |                          |         |             |         |                    |  |                                                   |     |     |
| Sharing                                       |               | Email                | michael baumanol    | Not winov                | 2       |             |         | In Group(s)        |  |                                                   |     |     |
| Connected Apps                                |               | Email                | monaer.uaumaning    | Roorwillow               |         |             |         | Borrow             |  |                                                   |     |     |
| Names Available                               |               | Name                 | Michael Baumann     |                          |         |             |         | LIBTS              |  |                                                   |     |     |
| Manage Identity                               |               | Company              | Wisconsin Departm   | ent of Transportat       |         |             |         | Real Estate        |  |                                                   |     |     |
| Electronic Notary Public                      |               |                      |                     |                          |         |             |         | TEST               |  |                                                   |     |     |
| Manage Email Notifications                    |               | Job Title            | Utilities           |                          |         |             |         | Utilities & Access |  |                                                   |     |     |
| Time Zone                                     |               | Permission Profile   | Account Administrat | v ro                     |         |             |         | M Administrators   |  |                                                   |     |     |
| Change Password                               |               |                      |                     | 1770                     |         |             |         | MI Everyone        |  |                                                   |     |     |
| Change Email                                  |               | Language             | English US (en)     | <u> </u>                 |         |             |         |                    |  |                                                   |     |     |
| Member Options                                |               |                      |                     | (* - Required informatio | 1)      |             |         |                    |  |                                                   |     |     |
| Permissions                                   |               |                      |                     |                          |         |             |         |                    |  |                                                   |     |     |
| Address Book                                  |               |                      |                     |                          |         | Save 0      | Cancel  |                    |  |                                                   |     |     |
| Custom Tags                                   |               |                      |                     |                          |         |             |         |                    |  |                                                   |     |     |
| Template Matching                             |               |                      |                     |                          |         |             |         |                    |  |                                                   |     |     |
| Account Administration                        |               |                      |                     |                          |         |             |         |                    |  |                                                   |     |     |
| Branding                                      |               |                      |                     |                          |         |             |         |                    |  |                                                   |     |     |
| Billing                                       |               |                      |                     |                          |         |             |         |                    |  |                                                   |     |     |
| Invoices                                      |               |                      |                     |                          |         |             |         |                    |  |                                                   |     |     |
| Envelope Custom Fields                        |               |                      |                     |                          |         |             |         |                    |  |                                                   |     |     |
| Features                                      |               |                      |                     |                          |         |             |         |                    |  |                                                   |     |     |
| Reminders & Expirations                       |               |                      |                     |                          |         |             |         |                    |  |                                                   |     |     |
| Users                                         |               |                      |                     |                          |         |             |         |                    |  |                                                   |     |     |
| Groups                                        |               |                      |                     |                          |         |             |         |                    |  |                                                   |     |     |
| Permission Profiles                           |               |                      |                     |                          |         |             |         |                    |  |                                                   |     |     |
| Locked Out Lisers                             |               |                      |                     |                          |         |             |         |                    |  |                                                   |     |     |
| Electronic Record and Signature<br>Disclosure |               |                      |                     |                          |         |             |         |                    |  |                                                   |     |     |
| Application Marketplace                       |               |                      |                     |                          |         |             |         |                    |  |                                                   |     |     |
| API                                           |               |                      |                     |                          |         |             |         |                    |  |                                                   |     |     |